## POSTING GRADES ADDING A COURSE

## Area: WS/ST/TB/GR/GR

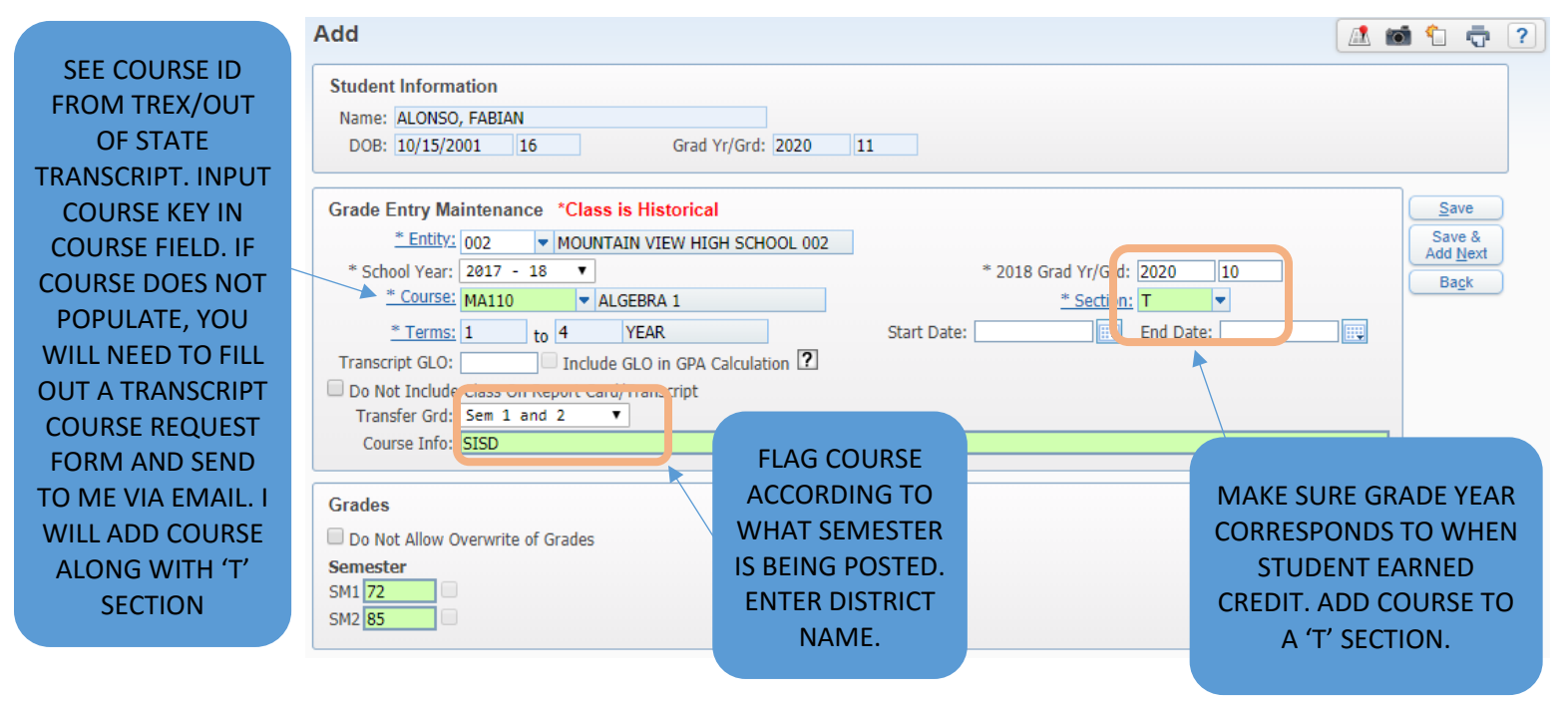

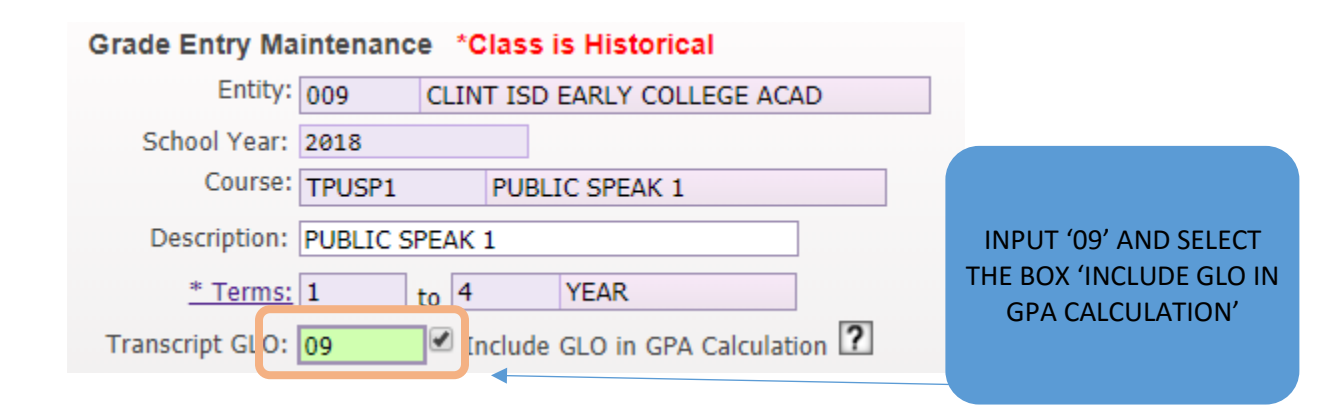

| Override Course Information                     |                     |
|-------------------------------------------------|---------------------|
| 🖉 🛛 se Override                                 | SCROLL DOWN TO      |
| Transcript Area: 09   OTHER LANGUAGE            |                     |
| Unit Description:                               | SELECT AND TYPE 'J' |
| Course Type: J V KS COURSE COMPLETED PRIOR TO G | FOR COURSE TYPE IF  |
| College Credit Hrs: Ø                           | NOT ALREADY THERE   |
|                                                 |                     |